## ИНСТРУКЦИЯ для родителей учеников от 8 до 18 лет по привязке детской учетной записи к учетной записи родителя на портале Госуслуг

 Выполните вход в личный кабинет родителя на портале Госуслуг, на главной странице перейдите в раздел «Документы» - > «Семья. Дети» или перейдите по ссылке https://lk.gosuslugi.ru/profile/family

1) В разделе «**Семья и дети**» выберите ребенка и перейдите к его странице,

2) Нажмите на «**Привязать**» в правой части экрана раздела о ребенке:

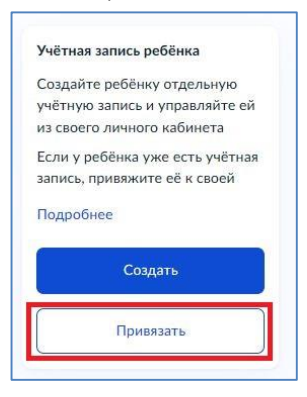

3) Введите электронную почту ребенка, указанную им при регистрации, и нажмите «**Найти**»:

| Ввелите элект | ронную почту ребёнка — она должна быть привязана к его |
|---------------|--------------------------------------------------------|
| учётной запис | и на Госуслугах                                        |
| Электронная г | ючта                                                   |
|               | @mail.ru                                               |
|               | Current                                                |

| Семья и дети     | Учётную запись можно создать только ди              | а летей-гозжл: |
|------------------|-----------------------------------------------------|----------------|
| Транспорт        | Для создания учётной записи нужны данные ребёнка. Е |                |
| Здоровье         | Включите автообновление данных из загса, ч          | гобы сохранять |
| Недвижимость     |                                                     | COST COMPANY   |
| Работа и пенсия  | Брак и развод                                       |                |
| Образование      | Свидетельство о браке                               | 3              |
| Льготы и выплаты |                                                     |                |
| Доходы и налоги  |                                                     |                |
| Правопорядок     | Дата выдачи                                         |                |
| Карта болельщика |                                                     |                |
| Ж/д билеты       | Дети                                                |                |
| ~                | Иванова Мария Ивановна                              | •              |
| ~                | Дата рождения                                       |                |
|                  |                                                     |                |
|                  | Свидетельство о рождении                            |                |
|                  |                                                     |                |

4) Проверьте электронную почту и нажмите «**Продолжить**»:

| Найдена учётная запись                                                                                                    | ×                   |
|----------------------------------------------------------------------------------------------------|---------------------|
| and the second second sec | > Продолжить        |
| @mail.ru                                                                                                    |                     |
| Убедитесь, что это нужная учётная запись                                                                                                    |                     |
| Проверьте электронную почту, чтобы не привязать ч                                                                                                    | ужую учётную запись |
| VICESTE ROVONO BOUTV                                                                                                    |                     |

5) В окне появится код привязки, необходимо скопировать его, далее отправить ребёнку или сохранить себе, под кодом привязки указан срок его действия — если родитель не успеет привязать учётную запись за это время, код нужно запросить заново:

| Связывание учётных записей                                                                                                    | ×  |
|----------------------------------------------------------------------------------------------------|----|
| Что нужно делать                                                                                                    |    |
| 1. Скопируйте код привязки                                                                                                    |    |
| <ol> <li>Войдите в личный кабинет ребёнка, в раздер «Профиль»</li> </ol>                                                                |    |
| <ol> <li>Введите код привязки в блоке «Связывание учётных записей»</li> </ol>                                                           |    |
| Перестанет действовать через 09:58                                                                                                    |    |
| Когда код перестанет действовать, блок для его ввода пропадёт. Чтоб<br>толучить новый код, снова нажмите «Привязать» в карточке ребёнка | бы |
| Закрыть                                                                                                    |    |
|                                                                                                    |    |

2. Выполните вход в личный кабинет ребенка под его учетной записью на портале Госуслуг по ссылке <u>https://lk.gosuslugi.ru/settings/account</u> или на главной странице:

 Перейдите в «Профиль» ребенка
 При входе появится окно для ввода кода привязки. Укажите код, который был скопирован ранее в личном кабинете родителя, и нажмите «Привязать»

3) Учетная запись ребенка привязана

| Связывание учётных записей                                                    | × |
|-------------------------------------------------------------------------------|---|
| ведите код привязки к учётной записи родителя                                 |   |
| од привязки                                                                   |   |
| H0e3kO                                                                        |   |
| Соблюдайте регистр букв                                                       |   |
| Привязать Отменить                                                            |   |
|                                                                               |   |
| $\odot$                                                                       | × |
| Учётная запись ребёнка привязана<br>Тополь на может на пось ребёнка привязана | × |

3. Для проверки установленной связи и управления учетной записью ребенка, выполните вход в личный кабинет **родителя** на портале Госуслуг по ссылке <a href="https://lk.gosuslugi.ru/settings/account">https://lk.gosuslugi.ru/settings/account</a> или на главной странице:

| 1) B | верхнем            | правом | углу | перейдите | в |
|------|--------------------|--------|------|-----------|---|
| «Про | <b>филь</b> » роді | ітеля: |      |           |   |
|      |                    |        |      |           |   |
|      |                    |        |      |           |   |

2) В правой части экрана в разделе «Связанные учетные записи» появится ФИО ребенка, с которым связана учетная запись родителя.

Для управления учетной записью ребенка нажмите на его ФИО

| услуги | Документы Зая | вления             | ~            |
|--------|---------------|--------------------|--------------|
|        |               | Профиль            |              |
|        |               | Уведомления        | 3            |
|        |               | Все организации    | и роли Выйти |
|        |               |                    |              |
|        | Связан        | ные учётные записи |              |
|        |               |                    |              |
|        | ДС            | ОИО ребенка        |              |

3) На открывшемся экране можно добавить номер телефона, электронную почту, сменить пароль или удалить учетную запись ребенка

| Услути | Документы | Заявления        |
|--------|-----------|------------------|
|        |           |                  |
|        |           |                  |
|        |           |                  |
|        |           |                  |
|        |           |                  |
|        |           |                  |
|        | Услути    | Услуги Документы |